# 数字证书下载及使用说明书

### 目录

| 数字证书及签章的电脑环境1       |              |
|---------------------|--------------|
| 驱动软件下载与安装1          |              |
| 2.1 驱动程序下载          |              |
| 2.2 安装数字证书及签章驱动     |              |
| 2.3 下载数字证书          |              |
| UKEY 证书签章管理指南4      |              |
| 3.1 检查证书及签章软件是否已安装好 |              |
| 3.2 数字证书 PIN 码的修改   | 6            |
| 3.3 数字证书有效期查看       | 7            |
|                     | 数字证书及签章的电脑环境 |

### 1、数字证书及签章的电脑环境

一、操作系统建议使用 win7 及以上系统

二、浏览器建议使用 360 安全浏览器 (兼容模式) 或 IE 浏览器 IE9 以上版本

如果使用 IE 浏览器,如下图点击红框中运行加载项。

| 第二日<br>第二日<br>第二日<br>第二日<br>第二日<br>第二日<br>第二日<br>第二日  |                                                                                                    |
|-------------------------------------------------------|----------------------------------------------------------------------------------------------------|
| G V NEX E - D http://                                 |                                                                                                    |
| 👷 秋藏夫 🛛 🎭 🗿 建山田は 👻 🗿 1号塔 🗐 斗地主 🖻 斗牛 🗿 高校立理时引          | 1867 🖸 1871aa 👔 48445 👔 48465 👔 84455 😰 8465                                                                                                    |
| 88 • 6 ×                                              |                                                                                                    |
| 9 近网站国家运行以下加载词:"Southern WellGreat (非验证的政行者)"的 "UKey# | Constant of the second second s |
|                                                       | 在所有同站上运行如影响(A)                                                                                                    |
| (④)                                                   | #04/02(V)/                                                                                                    |
|                                                       | (信息把解助())                                                                                                    |

## 2、驱动软件下载与安装

#### 2.1 驱动程序下载

启动浏览器,访问 <u>http://ca.dfca.cn</u>东方新诚信数字证书及签章服务网) 在打开的网站首页上找到<**下载专区**>,选择<**数字证书驱动**><**签章客户端>**点击下载到您电脑上,保存到您 指定位置。

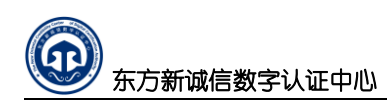

#### 下载专区

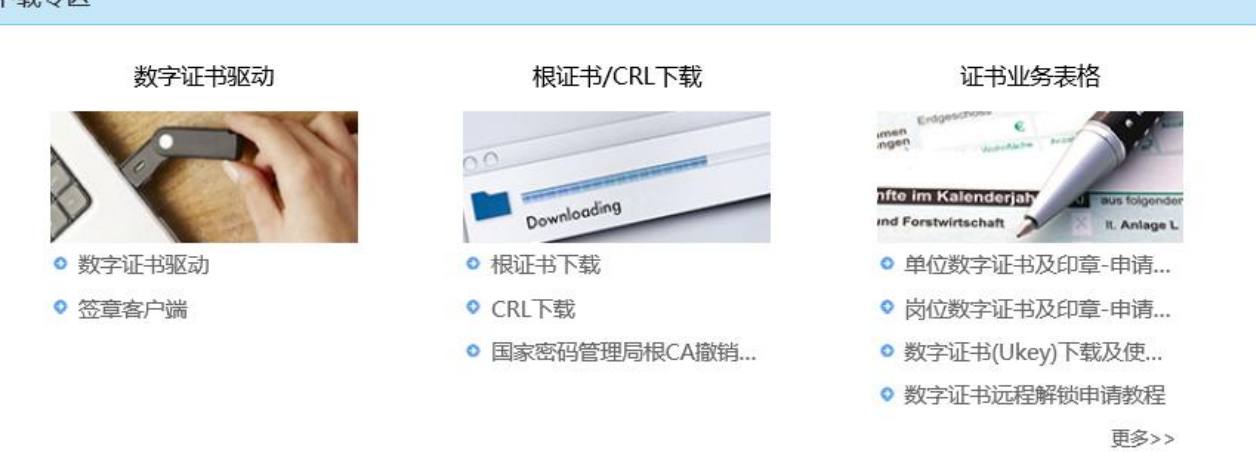

#### 2.2 安装数字证书及签章驱动

一、双击下载的<数字证书驱动><签章客户端>安装程序进行证书及签章软件的安装

二、安装完成后桌面将创建如下几个工具图标,包括证书管理工具与电子签章软件

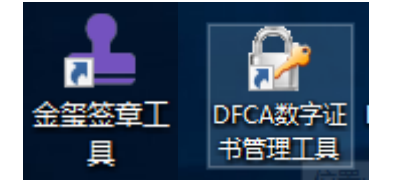

#### 2.3 下载数字证书

一、证书用户收到快递中的 Ukey 是空白的存储介质,需下载数字证书到里面才激活证书使用。首先使用 IE 或 360 浏览器登录数字证书服务网: <u>http://ca.dfca.cn</u>如下图,

请输入办理数据证书时的用户名和口令登录如下图:

》 东方新诚信数字认证中心

| 东方新诚信数字证书                | 服务           | XI                     |              |      |      | 如遇任何问题请 | 拨打我们的索服 | 伸话:0731-85 | <i>總</i> 好,请先登录<br>5501716 _ 0731-85501816 |
|--------------------------|--------------|------------------------|--------------|------|------|---------|---------|------------|--------------------------------------------|
|                          | 首页           | 证书申请                   | 证书延期         | 证书更新 | 证书下载 | Ukey解锁  | 其他业务    | 证书验证       | 帮助中心 关于证书                                  |
|                          |              |                        |              |      |      |         | 用户:     | 名密码登录      | Ukey(CA锁)登录                                |
| 数字证书主要用于                 | 生信息系         | 统中进行                   | 身份认证         | 和电子签 | 名,相  | 1       | 用户名     | : 请输入用户:   | 8                                          |
| 当于线下上作中对纸质<br>对应的数字证书是用户 | 习料进行<br>更用该信 | 「金子和 <u>一</u><br>這一個一個 | 軍,因此<br>基础。  | ,持有信 | 思系统  | s I C   | 密码      |            | 忘记密码?                                      |
| 东方新城信数字认识                | 亚中心作<br>配套发行 | 为国家授<br>数字证书           | 予资质的<br>时,遵循 | 第三方电 | 子认证  |         | Л       | 护登录        | 新用户注册                                      |
| 原则。用户自愿选择是               | 雪办理数         |                        | 未选择办         | 理数字证 | 书的单  |         | 咨询      | 电话:        | l                                          |
|                          | orise        | arloene                |              |      |      |         | 073     | 1-85501716 | 0731-85501816                              |
|                          |              |                        |              |      |      |         |         |            |                                            |

二、登录后即进入了"用户中心" 找到"待下载证书1" 点击数字"1" 如下图所示

或者直接点击申请记录里面的对应行的【证书下载】

| ① 东方新诚信费 | 收字证书服务网                |                             |              |                          | 15874100001(退出登录          |
|----------|------------------------|-----------------------------|--------------|--------------------------|---------------------------|
|          |                        |                             | 如遇任何问题       | 回请拨打我们的客服电话:0731         | -85501716 , 0731-85501816 |
|          | 首页 证书申请 说              | 正书延期 证书更新                   | 证书下载 Ukey解   | 质 其他业务 证书验证              | E 帮助中心 关于证书               |
|          |                        |                             |              |                          |                           |
| 证书申请     | 您好,158741000001!欢迎您的到来 | ,您可以通过下面的链接,                | 快速完成业务操作.    |                          |                           |
| 申请单位证书   |                        |                             |              |                          |                           |
| 申请个人证书   |                        |                             | Ć            | <u>n</u>                 |                           |
| 业务受理     | 证书申请                   | <b>查</b> 询证书申请状态            | 、 下载已完       | 版的证书                     | 在线支付                      |
| 在线支付     |                        |                             |              | 27 - 7 - 9 - 9 - 100 - 1 |                           |
| 在线材料提交   | 正在办理的申请:3 已否决申请:       | <u>0</u> 待下载证书: <u>1</u> 可下 | 载软证书:0 我的证书: | 2 即将到期的证书:3              |                           |
| 证书下载     |                        |                             |              |                          |                           |
| 缴费凭证上传   | 证书申请                   |                             |              |                          |                           |
| 证书变更     | 申请记录                   |                             |              |                          |                           |
| 证书冻结     | 序号 主体名称 业务类型           | 单位名称 姓名                     | 证书模板         | 申请时间 申请状态                | 5. 操作                     |
| 证书撤销     | 1 赵梅花 制作               | zhaomei1                    | SM2岗位证书/印章   | 2011/117:30:59 证书生       | E成 证书下载 打印                |

#### 三、点击"证书下载"如下图所示:

| 🛞 申请记录 | 查询       |                   |      |            |      |      |      |
|--------|----------|-------------------|------|------------|------|------|------|
|        | ΪŁ       | /务受理号 :<br>申请时间 : | 至    |            |      |      |      |
|        |          |                   | 查询   |            |      |      |      |
| 序号     | 业务受理号    | 单位名称 姓名           | 主体名称 | 证书类型       | 业务类型 | 申请状态 | 操作   |
| 1 21   | 24395006 | zhaomei1          | 赵梅花  | SM2岗位证书/印章 | 制作   | 证书生成 | 证书下载 |

四、在打开的下载界面输入正确的验证码,然后点击"证书下载"如下图所示:

# 注意:不要将已包含数字证书的 UKEY 再次下载其它数字证书,下载时会提示"是否覆盖".

|                                     | <del>풀 풍</del>    | 江书中注   | \ <del>T_}</del> Zī <sup>C</sup> ₩D | 江北市如      | 江北工井    | 如通出的问题谅 | 扳打我<br>₩#4 |
|-------------------------------------|-------------------|--------|-------------------------------------|-----------|---------|---------|------------|
|                                     | 一日贝               | 业书甲谊   | 亚书延期                                | 亚书更新      | 亚书下载    | Okey解钡  | 具们         |
| 当前位置:首页 > 用户中心 > 证书下载               |                   |        |                                     |           |         |         |            |
| ◎) 证书下载                             |                   |        |                                     |           |         |         |            |
| 如果你是新办业务、请先下载驱动                     | ヵ∢证书签             | 音驱动下载》 | 其他小名已知                              | 安装讨驱动诸多   | 四略!     |         |            |
| Market D.C.M. F. CTT CURRENT AND C. | ы <i>«</i> ыстъти |        | , אין גענטואא                       | ~~~~      | 27948-6 |         |            |
| 请输入证书申请完成时提供的业务受到                   | 閏:                |        |                                     |           |         |         |            |
| 2027070400024000.10                 |                   |        |                                     |           |         |         |            |
| 请输入证书下载邮件提供的授权码:                    |                   |        |                                     |           |         |         |            |
| 6jsBV24KpVHyKfDQgxwQ                |                   |        |                                     |           |         |         |            |
| 请输入下图中的字符:                          |                   |        |                                     |           |         |         |            |
|                                     | P20               | 2X     |                                     |           |         |         |            |
| 请输入证书PIN码(CA锁密码):                   |                   |        |                                     |           |         |         |            |
|                                     |                   | 初始CA   | 锁密码为:12                             | 345678 切您 | 修改过 则输送 | λ修改后的密码 |            |

五、证书开始下载,下载时需要验证数字证书口令(pin 码),初始出厂的口令: 12345678 如下图所示:

|              |                |   |        |      |      | 20   | NE:INEO | 8:40 - 12:10, 1 | 3:40 - 17:40 |  |
|--------------|----------------|---|--------|------|------|------|---------|-----------------|--------------|--|
|              |                |   | 首页     | 证书申请 | 业务受理 | 证书变更 | 查问验证    | 帮助中心            | 关于证书         |  |
| 前位置:首页 > 用户中 | 40 > 证书下载      |   |        |      |      |      |         |                 |              |  |
| 证书申请         | 正在执行证书下载       | 1 |        |      |      |      |         |                 |              |  |
| P请单位证书       | 正在执行证书下载,请不要关闭 |   |        |      |      |      |         |                 |              |  |
| H请个人证书       |                |   | - 10 A |      |      |      |         |                 |              |  |
| 业务受理         |                |   |        |      |      |      |         |                 |              |  |
| 到建立付         |                |   |        | · 1  |      |      |         |                 |              |  |
| 组成材料提交       |                |   |        |      |      |      |         |                 |              |  |
| 正书下载         |                |   |        |      |      |      |         |                 |              |  |
| 教费凭证上传       |                |   |        |      |      |      |         |                 |              |  |
| 证书变更         |                |   |        |      |      |      |         |                 |              |  |
|              |                |   |        |      |      |      |         |                 |              |  |

# 3、UKEY 证书签章管理指南

3.1 检查证书及签章软件是否已安装好

一、证书驱动检查:

双击桌面 🚔 ,或到电脑托盘区双击 🖽 💆 🍞 😭 🐂 🌯 📀 🖿 🙄 🖤

个三角形图标),弹出用户管理工具图标【DFCA 数字证书管理工具】,或者到电脑的"开始"-"所有程序" 里找到"DFCA 数字证书",打开证书工具,弹出下图:

| 📴 DFCA数字证书管理工具                         |
|----------------------------------------|
| 更新(D) 关于(A)                            |
| 选择一个安全设备<br>                           |
| 设备信息 修改口令 数字证书                         |
| □                                      |
| 颁发者: EDUCA                             |
| 颁发给: 王小小123                            |
| 有效期: 2016 年 7 月 27 日 至 2017 年 7 月 27 日 |
|                                        |
|                                        |

- 1、 上图标红线的 WallGreat CCIDUKey0 显示代表 UKEY 驱动已经安装完毕且可以找到对应 KEY
- 2、数字证书一栏下面显示有"加密证书"及"签名证书"则证明这个 Ukey 是已存储有数字证书,如果显 示是空的,则代表此 Ukey 是一个空介质,需要下载数字证书。

| <b>二、签章软件及</b><br>1、点击桌面图标<br>▲ 全国医军工具 | · <b>签章检查</b><br><b>2</b><br><u>2</u><br><u>2</u><br><u>2</u><br><u>2</u><br><u>2</u><br><u>3</u><br><u>4</u><br><u>5</u><br><u>5</u><br><u>5</u><br><u>5</u><br><u>5</u><br><u>5</u><br><u>5</u><br><u>5</u>                                                                                                    |   |   |     |      | -         | - x |
|----------------------------------------|----------------------------------------------------------------------------------------------------|---|---|-----|------|-----------|-----|
|                                        | 智能密码钥匙(K) 帮助 授权                                                                                                    |   |   |     | 요    |           | Ø   |
| 文件 打印                                  | <ul> <li>□</li> <li>□</li></ul> | K | < | > > | 自由签章 | »<br>模板签章 | 验证  |
|                                        |                                                                                                    |   |   |     |      |           |     |

- 3、点击上图红色标识的文件按钮,选择需要签章的文件:
- 4、点击下图红色标识【获取印模】,右侧会显示申请的电子印章图片
- 5、点击印章图片,拖动至需要盖章的位置
- 6、点击【获取印模】旁边的【自由签章】, 输入 KEY 的 PIN 码, 默认 12345678, 进行盖章

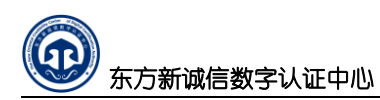

| 5件 签辑    | 불 验证 1        | 器能密码钥匙(K) | 帮助 授 | 叔     |   |     |   |   |      |      |      |       |      |        |               |              |
|----------|---------------|-----------|------|-------|---|-----|---|---|------|------|------|-------|------|--------|---------------|--------------|
| +        | ē             | 100%      | •    | 💽 右旋转 |   | 1/9 | 8 |   | ٢    | ይ    | C    | A     | Ō    | Ø      |               | $\heartsuit$ |
| 文件       | 打印            | 翻         |      | 🕑 左旋转 | K | <   | > | Я | 获取印模 | 自由签章 | 骑缝签章 | 关键字签章 | 多页签章 | 数字签名   | 模板签章          | 验证           |
| L DFCACP | S_save. pdf 🔀 |           |      |       |   |     |   |   |      |      |      |       |      | Ukey印章 |               |              |
|          |               |           |      |       |   |     |   |   |      |      |      |       |      |        | ★<br>→<br>测试6 |              |

#### 3.2 数字证书 PIN 码的修改

数字证书的 PIN 码主要用于保护您的数字证书的使用安全。为安全考虑,用户在申领到数字证书后应 立即修改 PIN 码并牢记住,若 PIN 码连续输入错误超过 8 次,数字证书将会锁死。

PIN 码修改方法如下:

将 UKEY 设备插入电脑 USB 接口上, 启动用户管理工具, 点击用户管理工具窗口的"修改口令"标签, 如下图所示:

| 1、双击桌面图标或电脑屏幕右下角【DFCA数字证书管                                                         | 👉 DFCA数字证书管理工具                    |
|------------------------------------------------------------------------------------|-----------------------------------|
| 理上具】                                                                               | 更新(D) 关于(A)                       |
| ск 死 🗳 😭 🤹 🔶 🖿 📜 🅪 -                                                               | ─选择一个安全设备<br>TallGreat CCIDUKey 0 |
|                                                                                    | 设备信息 修改口令   数字证书                  |
| 2、在弹出的管理工具界面中点击第二个选项,输入原<br>用户口令(PIN),原新的用户口令,并确认新的用户<br>口令(UKEY默认口令是12345678),如右图 | 原用户口令 [*******                    |
| 3、点击修改用户口令,提示修改成功                                                                  | 新的用户口令                            |
| DFCA数字证书管理                                                                         | 确认新的用户口令                          |
| 修改口令成功                                                                             | 注: 口令为6到16位数字                     |
| 确定                                                                                 | 修改用户口令                            |
|                                                                                    |                                   |

按图所示输入原用户口令(硬证书为12345678),输入新的用户口令,并点击"修改用户口令"按钮, 点击"确定"按钮,即完成 PIN 码的修改。

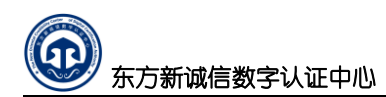

#### 3.3 数字证书有效期查看

根据照国家有关规范要求,为确保密钥安全,数字证书均有一定的有效期,有效期过后数字证书将失效,不能继续使用。

数字证书有效期的查看方法如下:将硬证书插入电脑 USB 接口上后,运行 "数字证书管理工具",点击管理工具窗口的"数字证书"标签,如图所示:

| 📴 DFCA数字证书管理工具                               |   |   |   |
|----------------------------------------------|---|---|---|
| 更新(D) 关于(A)                                  |   |   |   |
| 送择一个安全设备———————————————————————————————————— |   |   |   |
| WallGreat CCIDUKey 0                         |   |   | - |
| 设备信息   修改口令 数字证书                             |   |   |   |
| □- C WALLGREATSM2                            |   |   |   |
| No. 10 10 10 10 10 10 10 10 10 10 10 10 10   |   |   |   |
| 摘发者: EDUCA                                   |   |   | , |
| 施发给:王小小123                                   |   |   |   |
| 有效期: 2016 年 7 月 27 日 至 2017 年 7 月 27         | E |   |   |
|                                              |   | - |   |
| Je                                           |   | , |   |
| 查看证书 隐藏                                      |   |   |   |

单击"加密证书"或"签名证书",窗口下框里都会显示证书的"有效期"。 如点击"加密证书",再点击"查看证书"按钮,即可查看证书的详细信息